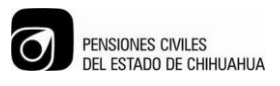

NO CONTROLADA

## PROCEDIMIENTO PARA REVISION Y AUTORIZACION DEL FUT

**1.1 PROPÓSITO:** Establecer el procedimiento para dar una alta de asegurado de las dependencias

1.2 ALCANCE: Afiliación del asegurado

# 2. DEFINICIONES Y TERMINOLOGÍAS

FUT.- Formato Único de Trámite AF.- Afiliado VIG.- Vigencia DH.- Derechohabiente PCE.- Pensiones Civiles del Estado de Chihuahua

### 3. MAPEO DEL PROCESO

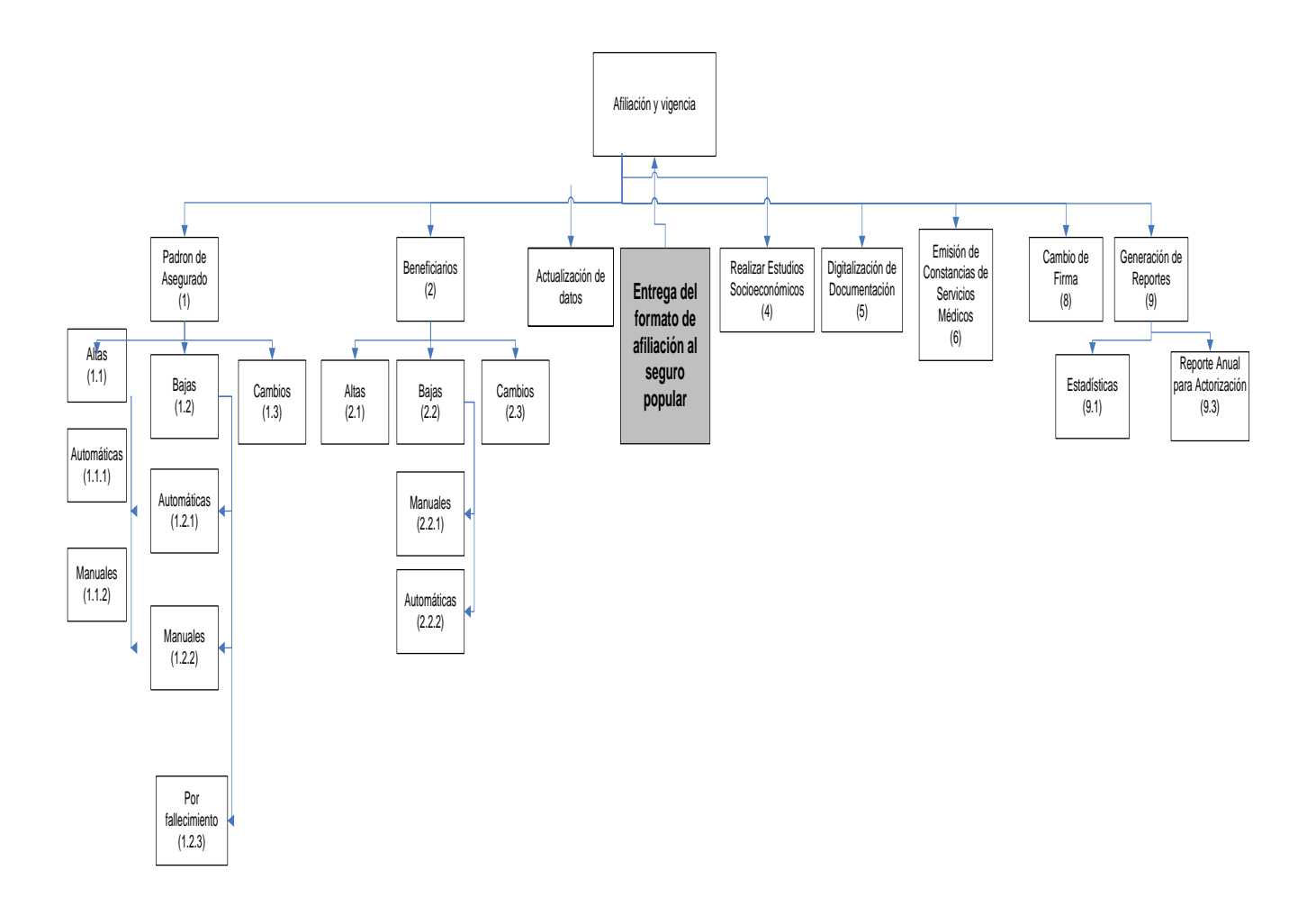

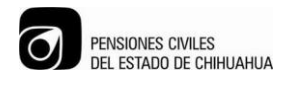

NO CONTROLADA

# PROCEDIMIENTO PARA REVISION Y AUTORIZACION DEL FUT

## 4. DIAGRAMA DE FLUJO.

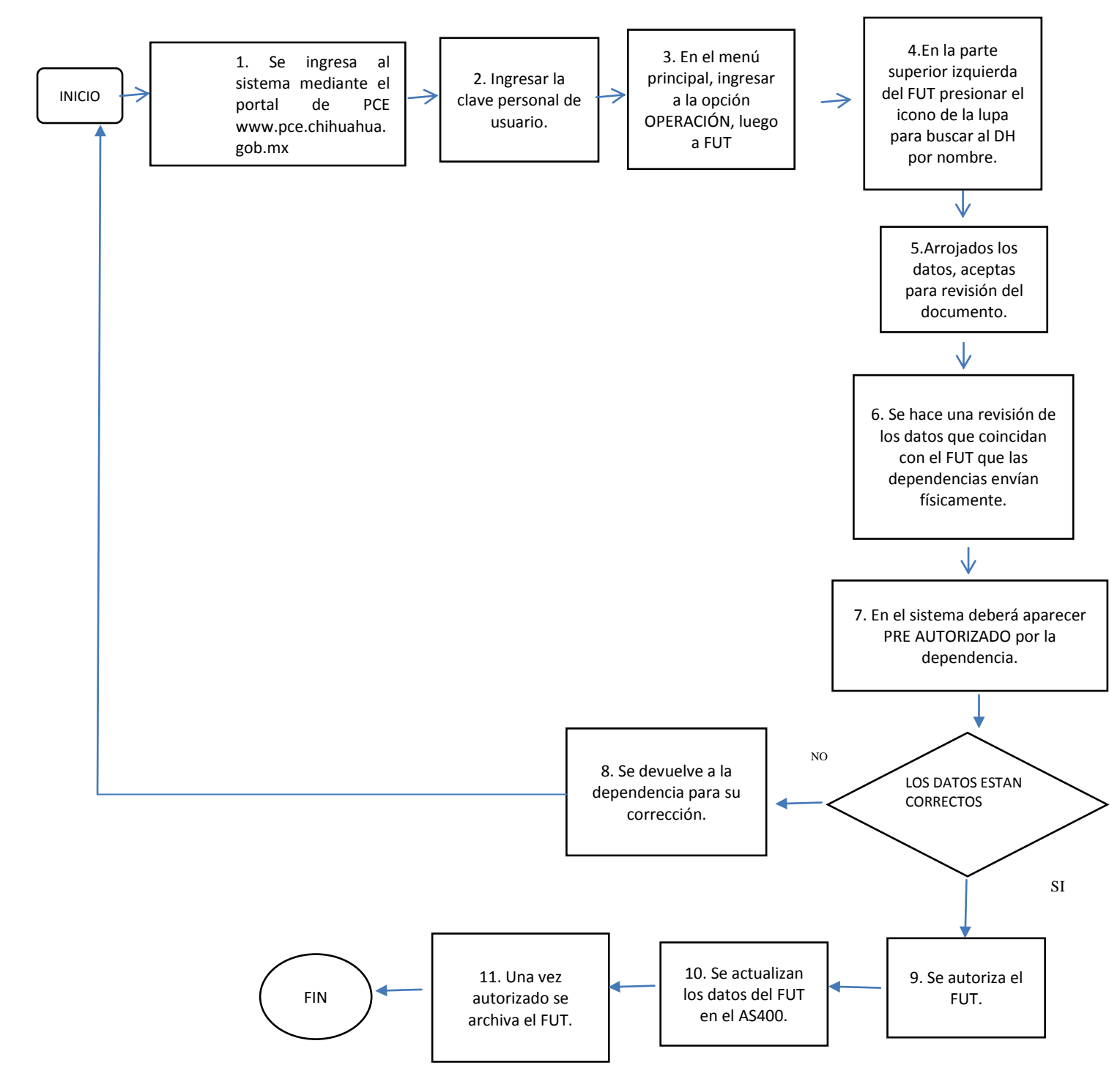

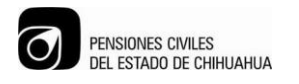

# PROCEDIMIENTO PARA REVISION Y AUTORIZACION DEL FUT

## 5. DESCRIPCIÓN DEL PROCEDIMIENTO.

|                                             | Actividad                                                  |
|---------------------------------------------|------------------------------------------------------------|
|                                             |                                                            |
| <b>Responsable:</b> Analista Administrativo | 1. Se ingresa al sistema mediante el portal de PCE         |
|                                             | www.pce.chihuahua.gob.mx. En el apartado de la parte       |
| Frecuencia: Variable                        | superior derecha FUT.                                      |
|                                             |                                                            |
| <b>Resultado:</b> Ingresar FUT              |                                                            |
| Responsable: Analista Administrativo        | 2. Ingresar la clave personal de usuario.                  |
|                                             |                                                            |
| Frecuencia: Variable                        |                                                            |
|                                             |                                                            |
| <b>Resultado:</b> Ingresar FUT              |                                                            |
|                                             | 3. En el menú principal, ingresar a la opción              |
|                                             | OPERACION, luego a formato único de trámite.               |
|                                             |                                                            |
|                                             |                                                            |
| Responsable: Analista Administrativo        | 4. En la parte superior izquierda del EUT presionar el     |
| Frequencia: Variable                        | icono de la luna para buscar al DH por nombre              |
|                                             | empezando por apellido, en caso de no encontrarlo se       |
| <b>Resultado:</b> Búsqueda de FUT           | busca por RFC y por número de FUT                          |
| Resultado. Dasqueda de 1 0 1                | Arrojados los datos acentas para revisión del              |
|                                             | documento                                                  |
| <b>Responsable:</b> Analista Administrativo | 5. Se hace una revisión de los datos que coincidan con el  |
|                                             | FUT que las dependencias envían físicamente.               |
| Frecuencia: Variable                        |                                                            |
|                                             |                                                            |
| Resultado: Revisión de FUT                  |                                                            |
|                                             | 6. En el sistema deberá aparecer PRE AUTORIZADO            |
| <b>Responsable:</b> Analista Administrativo | Por la dependencia. Si los datos están correctos de        |
|                                             | acuerdo a los lineamientos y al instructivo de llenado, se |
| Frecuencia: Variable                        | autoriza con la palomita en la parte inferior izquierda.   |
|                                             |                                                            |
| Resultado: Autorización de FUT              |                                                            |
|                                             |                                                            |
| Responsable: Analista Administrativo        | 7. Si los datos están incorrectos se devuelve a la         |
|                                             | dependencia para su corrección.                            |
| Frecuencia: Variable                        |                                                            |
|                                             |                                                            |
| <b>Resultado:</b> Autorización de FUT       |                                                            |
|                                             | 8. Si el FUT aparece como nuevo se comunica al área de     |
|                                             | Recursos Humanos de la dependencia para su PRE-            |
|                                             | AUTORIZACION.                                              |
|                                             |                                                            |

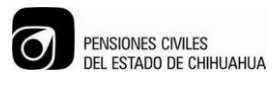

## **PROCEDIMIENTO PARA REVISION Y AUTORIZACION DEL FUT**

| Responsable: Analista Administrativo | 9. Los FUTS debidamente revisados y autorizados se       |
|--------------------------------------|----------------------------------------------------------|
|                                      | pasan al archivo separando los SMP e ICHISAL.            |
| Frecuencia: Variable                 |                                                          |
|                                      |                                                          |
| Resultado: Archivo de FUT            |                                                          |
| Responsable: Analista Administrativo | 10. Una vez autorizado el FUT, se valida en el sistema   |
|                                      | AS-400 su vigencia, revisando que coincida el número     |
| Frecuencia: Variable                 | de afiliación y el RFC con el FUT, y si esta vigente.    |
| Resultado: Validación de FUT         |                                                          |
| Responsable: Analista Administrativo | 11. En caso de que no esté vigente, desde el menú        |
|                                      | principal del sistema AS400 se selecciona la opción A    |
| Frecuencia: Variable                 | (Actualización de Padrones); la opción 1 (Actualización  |
|                                      | Interactiva); Opción 1 (Mantenimiento a Padrones);       |
| Resultado: Actualización de FUT      | posteriormente se ingresa el RFC, se oprime ENTER y      |
|                                      | asigna automáticamente el número de afiliación que le    |
|                                      | corresponde, debiendo agregar la información que         |
|                                      | aparece en pantalla como: Nombre, Recaudación, Sexo,     |
|                                      | Fecha de ingreso, Estado Civil, Tipo de Plaza, Y tipo de |
|                                      | termino de contrato.                                     |
|                                      | Los demás datos se llenaran al afiliarse el trabajador.  |

#### 6.1 Procedimientos e Instrucciones de trabajo Relacionados.

### 6.2 Documentos de Referencia.

7. FORMATOS Se hace referencia por medio de una lista de los formatos o registros relacionados, y el tiempo en que deberán quedar retenidos.

| Código | Nombre | Tiempo de<br>Retención |
|--------|--------|------------------------|
|        |        |                        |

| Proceso: Afiliación y vigencia.<br>Elaboró: Silvia Pérez Jefatura de<br>Departamento de Afiliación y  |
|----------------------------------------------------------------------------------------------------|
| Vigencia.<br><b>Aprobó</b> : Silvia Pérez<br>Jefatura de<br>Departamento de<br>Afiliación y Vigencia. |
| Fecha de Emisión: 15/04/2015<br>Fecha de Revisión: 28/04/15                                           |